## 予製がある場合の棚卸

- 1. 予製を使用禁止にする
- 2. 薬品の棚卸をする(在庫数は予製も含めた数字を計数する) 3. 2の実地棚卸数を薬品の実棚数に登録していく

- 4. 実棚数を確定させる 5. 予製マスタの使用禁止を外す

## 1. 予製を使用禁止にする

| 2 XVAN - [Ver.2016.05.06]             |                                                |                           |                      |                 |                                       |                                         |                    |                                                                                                    | -0        | 6 8               |
|---------------------------------------|------------------------------------------------|---------------------------|----------------------|-----------------|---------------------------------------|-----------------------------------------|--------------------|----------------------------------------------------------------------------------------------------|-----------|-------------------|
| ■ 発注入庫 出庫 ● 棚卸<br>■ 利1 AL ZLIVE ✓ (作成 | 品名変更 億引・値増                                     | 1 加亞 利加州票                 | マスタ 設定               |                 |                                       |                                         | 質問を入力して            | ください                                                                                               |           |                   |
| ■ 目付 √処方                              | 6/09/29                                        |                           |                      |                 | ×                                     | 6在線由16                                  | 月数 引波可能出           | (朝 住入家                                                                                             |           |                   |
| 16/09/30 V修正<br>旧美國 再放达               | 6/09/29<br>6/09/28                             | 発注未送信フィルあり                | a.                   |                 | 12 M 3                                | 4,703 0                                 | 00 34,70           | 1.08                                                                                               |           |                   |
| ューザ √管理<br>おおくら の広告                   | 表印刷 6/09/29<br>第 6/09/29                       | 仕入未確定(仕入)あり<br>出庫未確定(社内,他 | り<br>(あり)            |                 | · · · · · · · · · · · · · · · · · · · |                                         |                    |                                                                                                    |           |                   |
| 表示 快雨+- マスタ                           | -11                                            | 入庫未確定(社内)あ                | 2                    |                 |                                       | (高田切泰) 16                               | /09/29に受信した共有      | データを表示してい                                                                                          | 17 HE-08  | 14 UD 00          |
| の 愛 図読読録 薬品名検索                        |                                                | 不動品 期                     | 限切迫品 温制品<br>初期 在库月3  | 発達候補<br>教 在庫教   | 日石橋数 子定                               | 西本店町店店                                  | 合 虚 生 腔 新<br>居 山 浜 | 第一位<br>一位<br>二位<br>二位<br>二位<br>二位<br>二<br>二<br>二<br>二<br>二<br>二<br>二<br>二<br>二<br>二<br>二<br>二<br>二 | 三次出席に三津に  | 法是是               |
|                                       | <u> (11) (11) (11) (11) (11) (11) (11) (11</u> | 美國 裂碎刻方日 未息               |                      | き 安全在庫数<br>7.00 | 調整教育は予定                               | e <sup>18</sup>                         |                    | 18                                                                                                 | 整场        |                   |
|                                       | 0.00%                                          | 714.00                    | ¥4,99                | I8 B            |                                       |                                         |                    |                                                                                                    |           |                   |
|                                       | 0.00N                                          | 635.00                    | ¥4,44                | 5 8             |                                       |                                         |                    |                                                                                                    |           |                   |
| ■ あおくち ▲ 大倉太郎                         | 0.00N                                          | 496.50                    | ¥6.95                | 14.00<br>II B   |                                       |                                         |                    |                                                                                                    |           |                   |
| ● やまはな ●▲ 山花光博                        | 0.005                                          | 510.30                    | ×18.30               | 30.00           |                                       |                                         |                    |                                                                                                    |           |                   |
|                                       |                                                |                           |                      |                 |                                       |                                         |                    |                                                                                                    |           |                   |
|                                       |                                                |                           |                      |                 |                                       |                                         |                    |                                                                                                    |           |                   |
|                                       |                                                |                           |                      |                 |                                       |                                         |                    |                                                                                                    |           |                   |
|                                       |                                                |                           |                      |                 |                                       |                                         |                    |                                                                                                    |           |                   |
|                                       |                                                |                           |                      |                 |                                       |                                         |                    |                                                                                                    |           |                   |
|                                       |                                                |                           |                      |                 |                                       |                                         |                    |                                                                                                    |           |                   |
|                                       |                                                |                           |                      |                 |                                       |                                         |                    |                                                                                                    |           |                   |
|                                       |                                                |                           |                      |                 |                                       |                                         |                    |                                                                                                    |           |                   |
| 終了 全店共有 1                             | 1                                              | 18出-亚黎 [                  | 14/26/00/00.005/ CSV | 林田              |                                       | 两計算                                     | I ]                |                                                                                                    |           |                   |
|                                       | 1 4 (7411-3)                                   | <[ ]                      | 4                    |                 |                                       |                                         |                    |                                                                                                    |           |                   |
| 7#-482-                               |                                                |                           |                      |                 |                                       |                                         |                    | FLTR                                                                                               | ( )( ))   |                   |
| 😏 🚞 🙆 🤇                               | ) 🖉 🌋                                          |                           |                      |                 |                                       |                                         | ◎ あ 般 😂            | 🧐 🥔 😧 🖓 🖓                                                                                          | ~ 🕅 💬 201 | 15:04<br>16/09/30 |
|                                       |                                                |                           |                      |                 |                                       |                                         |                    |                                                                                                    |           |                   |
| ————————————————————————————————————  |                                                |                           |                      |                 |                                       |                                         |                    |                                                                                                    | -         | 5 6               |
|                                       |                                                |                           |                      |                 |                                       |                                         | 質問を入力し             | てください                                                                                              |           |                   |
|                                       |                                                |                           |                      |                 |                                       |                                         | ADJE 1010          | C WEEP.                                                                                            |           |                   |
| 🛎 🖬   21 XI   X 🔽 🖥                   |                                                |                           |                      |                 |                                       |                                         |                    |                                                                                                    |           |                   |
| 予製で登録して                               | いろ一階                                           |                           |                      |                 |                                       |                                         |                    |                                                                                                    |           |                   |
| 1 W C T MUC C                         | v a ye                                         | 4                         |                      |                 |                                       |                                         |                    |                                                                                                    |           |                   |
| 校切込み 呼び出し名 名称                         |                                                |                           |                      |                 |                                       |                                         |                    |                                                                                                    |           |                   |
| 重载小                                   |                                                |                           |                      |                 |                                       |                                         |                    |                                                                                                    |           |                   |
| ID                                    | 呼び出し名                                          | 名称                        |                      |                 | 単位 生年月日                               | 品目数                                     |                    |                                                                                                    |           |                   |
| 構成情報修正 🔒 444444                       | おおくら                                           | 大倉三郎                      |                      |                 | B \$34.1.20                           | 2 構成を                                   | 図き継いでコピー           | 御鮮                                                                                                 |           |                   |
| 構成情報修正 🗃 333333                       | おおくら                                           | 大倉次郎                      |                      |                 | E \$23.1.20                           | 2 構成を                                   | 移き継いでコピー           | 部時                                                                                                 |           |                   |
| 構成情報修正 ■ 222222                       | おおくら                                           | 大倉太郎                      |                      |                 | B \$55.2.20                           | 2 構成を                                   | 8月き継いでコピー          | <b>A</b> RE                                                                                        |           |                   |
| 構成情報修正 圖 111111                       | やまはな                                           | 山花光博                      |                      |                 | B \$45.1.20                           | 2 構成2                                   | 引き継いでコピー           | 御縣                                                                                                 |           |                   |
|                                       | 11                                             | 1                         |                      |                 | 17 1.                                 | - I - I - I - I - I - I - I - I - I - I |                    |                                                                                                    |           |                   |
|                                       |                                                |                           |                      |                 |                                       |                                         |                    |                                                                                                    |           |                   |
|                                       |                                                |                           |                      |                 |                                       |                                         |                    |                                                                                                    | _         |                   |
|                                       |                                                |                           |                      |                 |                                       | <u>ж</u>                                |                    |                                                                                                    |           |                   |
|                                       |                                                |                           |                      |                 |                                       | F                                       | 小际しよ 9             |                                                                                                    |           |                   |
|                                       |                                                |                           |                      |                 |                                       |                                         |                    |                                                                                                    |           |                   |
|                                       |                                                |                           |                      |                 |                                       |                                         |                    |                                                                                                    |           |                   |
|                                       |                                                |                           |                      |                 |                                       |                                         |                    |                                                                                                    |           |                   |
|                                       |                                                |                           |                      |                 |                                       |                                         |                    |                                                                                                    |           |                   |
|                                       |                                                |                           |                      |                 |                                       |                                         |                    |                                                                                                    |           |                   |
|                                       |                                                |                           |                      |                 |                                       |                                         |                    |                                                                                                    |           |                   |
|                                       |                                                |                           |                      |                 |                                       |                                         |                    |                                                                                                    |           |                   |
|                                       |                                                |                           |                      |                 |                                       |                                         |                    |                                                                                                    |           |                   |
|                                       |                                                |                           |                      |                 |                                       |                                         |                    |                                                                                                    |           |                   |
|                                       |                                                |                           |                      |                 |                                       |                                         |                    |                                                                                                    |           |                   |
|                                       |                                                |                           |                      |                 |                                       |                                         |                    |                                                                                                    |           |                   |
|                                       |                                                |                           |                      |                 |                                       |                                         |                    |                                                                                                    |           |                   |
|                                       |                                                |                           |                      |                 |                                       |                                         |                    |                                                                                                    |           |                   |
|                                       |                                                |                           |                      |                 |                                       |                                         |                    |                                                                                                    |           |                   |
|                                       |                                                |                           |                      |                 |                                       |                                         |                    |                                                                                                    |           |                   |
| 開いる」「予製通加」                            | 1                                              |                           | 1                    |                 |                                       | Ì                                       |                    |                                                                                                    |           |                   |
| 11/2 <b>7%8</b> /2                    | )<br>) + / 4 (7/11/2)                          |                           |                      | [               |                                       | J                                       |                    |                                                                                                    |           |                   |
|                                       | ) = / 4 (J-1/3)                                |                           | []                   |                 |                                       | )                                       |                    | FLTR                                                                                               |           | 10-110            |
| 開びる)<br>ト (人・) 「 ) 1)<br>フォーム ビュー     | ) = / (()-()/3)                                |                           | [                    |                 |                                       |                                         |                    | FLTR                                                                                               |           | 15-04             |

- 2. 薬品の棚卸をする(在庫数は予製も含めた数字を計数する)
- 3.2の実地棚卸数を薬品の実棚数に登録していく
- 4. 実棚数を確定させる

## 2~4は、棚卸マニュアルを参照してください

## 5. 予製マスタの使用禁止を外す

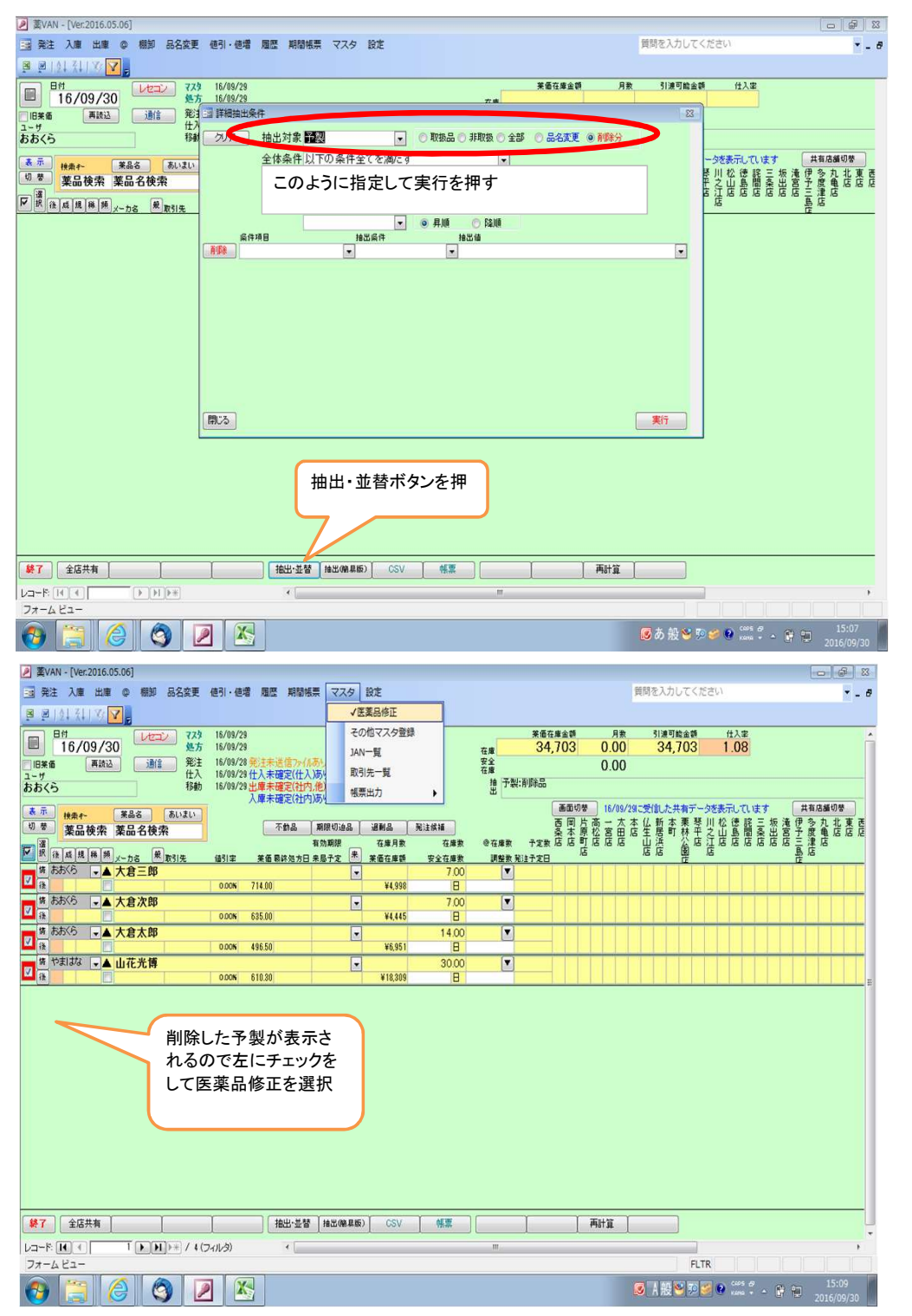

| 夏 葉VAN - [医薬品マスタ修正]                                                                                 |                                                       |                                                               |                                                    |                                 |            |                                |                                 |                                 |                                                    | 2 23           |
|----------------------------------------------------------------------------------------------------|-------------------------------------------------------|---------------------------------------------------------------|----------------------------------------------------|---------------------------------|------------|--------------------------------|---------------------------------|---------------------------------|----------------------------------------------------|----------------|
|                                                                                                    |                                                       |                                                               |                                                    |                                 |            | 質問                             | を入力してください                       | 9                               |                                                    | • - Ø          |
| ■ 21 11 9 12 21 11 9 12 21 21 21 21 21 21 21 21 21 21 21 21                                         |                                                       |                                                               |                                                    |                                 |            |                                |                                 |                                 |                                                    |                |
| 区 采加 × ヘク 修 止                                                                                       |                                                       |                                                               | -                                                  |                                 |            |                                |                                 |                                 |                                                    |                |
| (1) (1) (1) (1) (1) (1) (1) (1) (1) (1)                                                             | 最終仕入先 前                                               | ●発 メー7<br>▼                                                   |                                                    |                                 |            |                                |                                 |                                 |                                                    |                |
|                                                                                                    |                                                       | (                                                             | コード/薬価   薬品                                        | 3情報①   薬品情報②   f                | ±入/発注      | 側印 管理                          | しベル   備考                        |                                 |                                                    |                |
| <u>業</u> 他子<br>禁他子<br>呼び出し名 業品名                                                                     | 単位                                                    | 14323-F (                                                     | ■別医業品コード し                                         | セプト電算コード 茶価                     | i 46       | 8 <b>×16</b> 18×1              | 校 週 拾 書 日 旧 二                   | -ド 作成日時                         | Ŧ                                                  | 新日期            |
| マ あおくら         大倉三郎           マ おおくら         大倉次郎                                                   | B                                                     | 444444 \$                                                     | 34.1.20<br>323.1.20                                | 714.00                          | )          |                                |                                 | 16/09/                          | 09 14:50:27 1 09 14:50:27 1                        | 16/09<br>16/09 |
| □□ ▽ おおくら 大倉太郎                                                                                      | 8                                                     | 222222 \$                                                     | 355.2.20                                           | 496.50                          |            |                                |                                 | 16/09/                          | 09 14:50:27 1                                      | 16/09          |
| ☑ ☑ やまはな 山花光博                                                                                       | 8                                                     | 111111                                                        | \$45.1.20                                          | 610.30                          |            |                                |                                 | 16/09/                          | 09 14:50:27   1                                    | 16/09          |
| 禁止を確定を                                                                                              | ·はずす<br>·押す                                           |                                                               |                                                    |                                 |            |                                |                                 |                                 |                                                    | E              |
|                                                                                                    |                                                       |                                                               |                                                    |                                 |            | ,                              | <u>9</u>                        |                                 |                                                    |                |
|                                                                                                    |                                                       |                                                               |                                                    |                                 |            | i i i                          | 锭                               |                                 |                                                    | ÷              |
| 7#-482-                                                                                             | 41/03/                                                |                                                               |                                                    |                                 |            |                                | FLTR                            |                                 | ne ne                                              |                |
| 📀 📋 🏉 🔇 🗵                                                                                           |                                                       |                                                               |                                                    |                                 |            |                                | A 般 😫 🕫 🐸                       | 🖲 ceos di 🔸 🚰                   | 15:1<br>2016/09                                    | 0<br>9/30      |
| 🖉 囊VAN - [Ver.2016.05.06]                                                                           |                                                       |                                                               | -                                                  |                                 |            |                                |                                 |                                 |                                                    | F 83           |
| ■ 発注入庫 出庫 ◎ 棚卸 品名変更<br>■ ■   A   Z     Z     Z                                                      | 値引·値増 履歴 期間帳                                          | 票 マスタ 設け                                                      | Ĕ                                                  |                                 |            | 質                              | 間を入力してくださ                       | 0                               |                                                    | • - Ø          |
|                                                                                                    | 16/09/29                                              |                                                               |                                                    |                                 | 英価在庫金額     | 月数                             | 引渡可能金額                          | 仕入事                             |                                                    |                |
| 16/09/30     焼方     通信 発注     仕入                                                                    | 16/09/29<br>16/09/28 発注未送信7+(A2<br>16/09/29 仕入未確定(仕入) | あり<br>)あり                                                     |                                                    | 在庫<br>安全<br>在庫                  | 34,703     | 0.00                           | 34,703                          | 1.08                            |                                                    |                |
| おおくら 移動                                                                                             | 16/09/29出庫未確定(社内,<br>入庫未確定(社内)                        | .他)あり<br>)あり                                                  |                                                    | 措 栗品:予要<br>出                    | (Trailine  | 1.00000000                     |                                 |                                 |                                                    |                |
| 表示         検索や         楽品名         あいまい           切巻         薬品検索         薬品名検索                     | 不動品                                                   | 期限切迫品 通                                                       | 利品 発注候神                                            |                                 | 西岡片        | 5 16/09/2913<br>高一太本(<br>松宮田正) | 気目した共有テージョン<br>ム新本栗琴川<br>羊居町林平ク | (表示しています)<br>松徳詫三坂 注<br>山島開冬川 注 | 世代 多九北<br>一日 一日 一日 一日 一日 一日 一日 一日 一日 一日 一日 一日 一日 一 | 東西             |
| ₩ 後 成 提 様 類 /= カ ⊈ 散 割 #                                                                            | 体引定 苯氨基这次专用:                                          | 有効期限                                                          | 在庫月数<br>価在度額 安全                                    | 在康教 @在康教 子                      | 2数店店町<br>店 |                                | 古溪 公店注                          | 造産産産産                           | 言語店                                                | /6 /6          |
| ●あおくら ●▲大倉三郎                                                                                        | 0.006 714.00                                          |                                                               | ¥4 009                                             | 7.00                            |            |                                |                                 |                                 |                                                    | T              |
| あおくら ↓▲ 大倉次郎                                                                                        | 0.000 214.00                                          |                                                               | **.330                                             | 7.00                            |            |                                |                                 |                                 |                                                    | +              |
| <ul> <li>              後 あおくら ▼▲ 大倉太郎      </li> </ul>                                              | 0.00% 635.00                                          |                                                               | ¥4,445                                             | 14.00                           |            |                                |                                 |                                 |                                                    | ++             |
| 後 やまはな ■▲山花光博                                                                                       | 0.00N 496.50                                          |                                                               | ¥6,951                                             | B<br>30.00                      |            |                                |                                 |                                 |                                                    |                |
|                                                                                                    | 0.00% 610.30                                          |                                                               | ¥18,309                                            | B                               |            |                                |                                 |                                 |                                                    | <u> </u>       |
|                                                                                                    |                                                       |                                                               |                                                    |                                 |            |                                |                                 |                                 |                                                    |                |
|                                                                                                    |                                                       |                                                               | 実りました<br>表示されな<br>下の再計<br>てみて下る                    | こ<br>ない場合は右<br>算ボタンを押<br>さい     | i<br>il    |                                |                                 |                                 |                                                    |                |
| · • • • • • • • • • • • • • • • • • • •                                                             | (<br>満出·近智                                            |                                                               | 戻りました<br>表示されれ<br>下の再計<br>てみて下?                    | -<br>ない場合は右<br>算ボタンを押<br>さい     |            | ₩itä [                         |                                 |                                 |                                                    |                |
|                                                                                                    | (抽出・並替<br>(水ル-3) (一)                                  | [地址(映泉街)]                                                     | 戻りました<br>表示され<br>下の再計<br>てみて下<br>(<br>(SV) (<br>() | -<br>ない場合は右<br>算ボタンを押<br>さい<br> |            | Fishtä (                       |                                 |                                 |                                                    |                |
| ₩7         ±G共和           La=F. H.          1           J7 = L          1           N = 1         1 | ·····································                 | 】<br>()<br>()<br>()<br>()<br>()<br>()<br>()<br>()<br>()<br>() | 戻りました<br>表示されよ<br>下の再計<br>てみて下さ<br>000 (単)         | :<br>ない場合は右<br>算ボタンを押<br>さい     |            | 98†≆ ]                         | FLTR<br>人類です。                   |                                 | ( )<br>47 15:1                                     | •              |